# **SDSoC Projects**

Error rendering macro 'toc'

null

## **TE-SDSoC** Platforms

For newest available TE Platforms see: TE Reference Designs Overview. For older SDSoC Version examples check download area.

## SDSoC 2018.2

SDSoC Platforms Projects with Examples are available for some Modules, see TE Reference Designs Overview and Trenz Electronic Download Area.

### Install Trenz Electronic SDSoC Platform

#### (optional) Create SDSoC Platform from TE Reference Design

- 1. Requirements:
  - a. SDSoC 2018.2 (Includes automatically VIVADO 2018.2 and Vivado HLS 2018.2)
- b. (optional) Petalinux 2018.2
- 2. Unzip Reference Design
  - a. Do not change base folder name after extraction!
- 3. Enable SDSOC, set install path of Xilinx tools, set your hardware assembly option in: "design\_basic\_settings.cmd"
- 4. Create Reference Design: run "vivado\_create\_project\_guimode.cmd"
- 5. VIVADO:
  - a. TCL-Console type: TE::hw\_build\_design -export\_prebuilt
  - b. (optional) find hardware handoff file .hdf under prebuilt folder, build your own Petalinux image using Petalinux BSP provided under os folder and place new images to correct subfolder in prebuilt/os
  - c. (optional) TCL-Console type:TE::ADV::beta\_util\_sdsoc\_project -check\_only
    - i. SDSoC Ready Check without modify project
  - d. TCL-Console type:TE::ADV::beta\_util\_sdsoc\_project
    - Attention: Vivado project will be modified by copying constrain files locally to project. Recreate project with Bachtfile to restore original Vivado project with externally linked constrains.
  - e. Wait for project creation:
    - i. SDSoC Platform is created on subfolder <design\_name>/../SDSoC\_PFM/<TE::SHORTDIR>/<design\_name>

#### Variant (a): Set TE SDSoC Platform as Xilinx SDSoC Example Platform

- 1. Attention wrong modification can damage the SDSoC Installation!
- 2. Copy SDSoC Platform into the Xilinx <SDSoC install path>/platforms
- a. Attention: local templates from "<SDSoC Platform>/samples/" will be ignored from Xilinx SDSoC tools in this folder!
  3. Open <SDSoC install path>/data/SDSoCManifest.xml
  - a. Add SDSoC Platform to all sample template which should be visible
    - b. <platform name="<SDSoC Project Name>"/>
    - Example: <platform name="SK0808\_zusys\_SDSoC"/>

#### Variant (b): Set TE SDSoC Platform as local SDSoC Platform

- 1. Copy SDSoC Platform to your preferred folder
  - a. Use SDSoC Platform ZIP from Download or exported from Reference Project (<design name>/../SDSoC\_PFM/<TE::SHORTDIR> /<design name>)

### **Create SDSoC Project**

- 1. Start SDSoC 2018.2
- 2. Select Workspace
- 3. Click "Create SDSoC Project"
  - a. Choose "Application project" radio button
  - b. Set Project Name
  - c. Set Platform:
    - i. Installed like Variant (a): Select one of built in Platforms: ex. SK0808\_zusys\_SDSoC
  - ii. Installed like Variant (b): Others (Path to Project is: <design\_name>/../SDSoC\_PFM/<TE::SHORTDIR>/<design\_name>)
  - d. Select OS: Standalone, Linux or RTOS
  - e. Click "Next"
  - f. Select Template Application
  - g. Click "Finished"

## SDSoC 2017.4

SDSoC Platforms Projects with Examples are available for some Modules, see TE Reference Designs Overview and Trenz Electronic Download Area.

## Install Trenz Electronic SDSoC Platform

#### (optional) Create SDSoC Platform from TE Reference Design

- 1. Requirements:
  - a. SDSoC 2017.4 (Includes automatically VIVADO 2017.4)
- b. (optional) Petalinux 2017.4
- 2. Unzip Reference Design
  - a. Do not change base folder name after extraction!
- 3. Enable SDSOC, set install path of Xilinx tools, set your hardware assembly option in: "design\_basic\_settings.cmd"
- 4. Create Reference Design: run "vivado\_create\_project\_guimode.cmd"
- 5. VIVADO:
  - a. TCL-Console type: TE::hw\_build\_design -export\_prebuilt
  - b. (optional) find hardware handoff file .hdf under prebuilt folder, build your own Petalinux image using Petalinux BSP provided under os folder and place new images to correct subfolder in prebuilt/os
  - c. (optional) TCL-Console type:TE::ADV::beta\_util\_sdsoc\_project -check\_only
  - i. SDSoC Ready Check without modify project
  - d. TCL-Console type:TE::ADV::beta\_util\_sdsoc\_project
    - i. Attention: Vivado project will be modified by copying constrain files locally to project. Recreate project with Bachtfile to restore original Vivado project with externally linked constrains.
  - e. Wait for project creation:
    - i. SDSoC Platform is created on subfolder <design\_name>/../SDSoC\_PFM/<TE::SHORTDIR>/<design\_name>

### Variant (a): Set TE SDSoC Platform as Xilinx SDSoC Example Platform

- 1. Attention wrong modification can damage the SDSoC Installation!
- 2. Copy SDSoC Platform into the Xilinx <SDSoC install path>/platforms
  - a. Attention: local templates from "<SDSoC Platform>/samples/" will be ignored from Xilinx SDSoC tools in this folder!
- 3. Open <SDSoC install path>/data/SDSoCManifest.xml
  - a. Add SDSoC Platform to all sample template which should be visible
    - b. <platform name="<SDSoC Project Name>"/>
      - Example: <platform name="SK0808\_zusys\_SDSoC"/>

### Variant (b): Set TE SDSoC Platform as local SDSoC Platform

1. Copy SDSoC Platform to your preferred folder

a. Use SDSoC Platform ZIP from Download or exported from Reference Project (<design name>/../SDSoC\_PFM/<TE::SHORTDIR> /<design name>)

## **Create SDSoC Project**

- 1. Start SDSoC 2017.4
- 2. Select Workspace
- 3. Click "Create SDSoC Project"
  - a. Set Project Name
  - b. Set Platform:
    - i. Installed like Variant (a): Select one of built in Platforms: ex. SK0808\_zusys\_SDSoC
  - ii. Installed like Variant (b): Others (Path to Project is: <design\_name>/../SDSoC\_PFM/<TE::SHORTDIR>/<design\_name>)
  - c. Select OS: Standalone, Linux or RTOS
  - d. Click "Next"
  - e. Select Template Application
  - f. Click "Finished"

## SDSoC 2017.1

- SDSoC Platforms Projects with Examples are available for some Modules, see TE Reference Designs Overview and Trenz Electronic Download Area.
- general description is currently not available.

## SDSoC 2016.2

### Install Trenz Electronic SDSoC Platform

#### (optional) Create SDSoC Platform from TE Reference Design

- 1. Requirements:
  - a. VIVADO 2016.2
  - b. SDSoC 2016.2
  - c. 7-ZIP
- 2. Unzip Reference Design
  - a. Do not change base folder name after extraction!
- 3. Enable SDSOC and set 7-ZIP path in: "design\_basic\_settings.cmd"
- 4. Create Reference Design: run "vivado\_create\_project\_guimode.cmd"
- 5. VIVADO:
  - a. (optional) TCL-Console type:TE::ADV::beta\_util\_sdsoc\_project -check\_only
    - i. SDSoC Ready Check without modify project
    - b. TCL-Console type:TE::ADV::beta\_util\_sdsoc\_project
    - i. Attention: Vivado project will be modified permanently. Recreate project with Bachtfile to restore original Vivado project c. Wait for project creation:
      - i. SDSoC workspace is created on subfolder <design\_name>/sdsoc
      - ii. SDSoC Platform is created on subfolder <design\_name>/sdsoc/<design\_name>
    - d. (optional) TCL-Console type:TE::ADV::beta\_util\_sdsoc\_project -start\_sdsoc
    - e. (optional) SDSoC Workspace will be started in subfolder <design name>/sdsoc/

#### Variant (a): Set TE SDSoC Platform as Xilinx SDSoC Example Platform

- 1. Attention wrong modification can damage the SDSoC Installation!
- 2. Copy SDSoC Platform into the Xilinx <SDSoC install path>/platforms
- a. Attention: local templates from "<SDSoC Platform>/samples/" will be ignored from Xilinx SDSoC tools in this folder!
- 3. Open <SDSoC install path>/data/SDSoCManifest.xml
  - a. Add SDSoC Platform to all sample template which should be visible
  - b. <platform name="<SdSoC Project Name>"/>
    - Example: <platform name="te0726\_sdsoc"/>

#### Variant (b): Set TE SDSoC Platform as local SDSoC Platform

- 1. Copy SDSoC Platform to your preferred folder
  - a. Use SDSoC Platform ZIP from Download or exported from Reference Project (<design name>/sdsoc/<design name>)
  - b. Attention: Xilinx templates from "<SDSoC Install Path>/samples/" will be ignored from Xilinx SDSoC tools.

### **Create SDSoC Project**

- 1. Start SDSoC 2016.2
- 2. Select Workspace
- 3. Click "Create SDSoC Project"
  - a. Set Project Name
  - b. Set Platform:
    - i. Installed like Variant (a): Select Platform: ex. te0726\_sdsoc
    - ii. Installed like Variant (b): Others (Path to Project is: <a href="cellbackground-style="cellbackground-cellbackground-cellbackgr
  - c. Select OS: Standalone, Linux or RTOS
  - d. Click "Next"
  - e. Select Template Application
  - f. Click "Finished"

# References

- SDSoC Environment User Guide (UG1027)
- SDSoC Environment User Guide An Instruction to SDSoC Environment (UG1028)
- SDSoC Environment User Guide Platforms and Libraries (UG1146)